# How to Obtain a .PDF of your CAN Check and Upload to JCPS

Once you receive the notification that your CAN check is complete, this is what you need to do:

1. Click the link in the CAN email where it says your report is viewable OR navigate to <u>https://ssoexternal.chfs.ky.gov</u> and log in.

|                                                                                                    | FAQ   Help   🛛 Engli                                                                                                    |  |  |
|----------------------------------------------------------------------------------------------------|----------------------------------------------------------------------------------------------------|--|--|
| Citizen (or) Business Partner Sign In Sign in with your Kentucky Online Cateway Account.  Email Address alace01@doubs/We edu Caseword Forgot/Reset Password2 | WARNING<br>This website is the property of the Commonwealth of<br>Kentucky. This is to notify you that you are only authorized to<br>use this site, or any information accessed through this site, for<br>its intended purpose. Unauthorized access or disclosure of<br>personal and confidential information may be punishable by<br>fines under state and federal law. Unauthorized access to this<br>website or access in excess of your authorization may also be<br>criminally punishable. The Commonwealth of Kentucky follows<br>applicable federal and state guidelines to protect the<br>information from misuse or unauthorized access. |  |  |
| SIGN IN Resend Account Verification Email                                                                                                    | Don't already have a Kentucky Online Gateway Citizen Account Create An Account <u>Click here to select user accou</u>                                                                                                    |  |  |

2. From there, click "launch" on the CAN check

| MyKentucky.gov                                                                                                    |                         | Welcome Amanda Lacey 🌲 📔 🤂 English 🗸 🍴 Help 🍴 Sign Out 🗗 |  |  |
|----------------------------------------------------------------------------------------------------|-------------------------|----------------------------------------------------------|--|--|
|                                                                                                    | Му Аррз                 | All Apps                                                 |  |  |
| and the second second se | Search for Applications | Qsearch                                                  |  |  |
|                                                                                                    | A B C D E F G H I J K L | M N O P Q R S T U V W X Y Z                              |  |  |
| CAN Payment and Verification<br>The Child Abuse and Neglect (CAN) application<br>allows the electronic submission, payment and<br>validation of Child Care Central Registry Check<br>(DPC-374) and Central Registry Check (DPP-<br>156) form(s).<br>Launch                                                                                                    |                         |                                                          |  |  |
|                                                                                                    | - 19                    |                                                          |  |  |

3. Then click the top left corner button that says "my dashboard".

|                         | Kentucky.gov                                                                                                    | CAN Payment and Verification                                                                                                    | Welcome : ajlace01@louisville.edu ⊸                                                                                                    | C/ |
|-------------------------|----------------------------------------------------------------------------------------------------|----------------------------------------------------------------------------------------------------|----------------------------------------------------------------------------------------------------|----|
| Home My Dashboard Form- | Please use                                                                                                    | e only a Laptop or a Desktop to access this (CAN) application.                                                                                                    |                                                                                                    |    |
|                         | Welcome<br>Welcome to the CAN P<br>No refunds will be iss                                                                                       | Payment and Verification system. This system allows you to request and pay for Chili<br>sued regardless of circumstances.                                                                                                    | d Abuse and Neglect Registry checks.                                                                                                    |    |
|                         | Instructions                                                                                                    |                                                                                                    |                                                                                                    |    |
|                         | To begin a new reques<br>For requests re<br>Check (DCC-37<br>For <u>all</u> other ch<br>FOR MINORS U<br>your money will                         | I. select the correct form from the Form Menu located in the upper left hand corner.<br>Islated to a licensed, certified or registered child care or an out of state child care<br>4).<br>Ild abuse neglect checks, please complete the Central Registry Check (DPP-15<br>NOER THE AGE OF 18, you must upload the parental consent form in order fol<br>In ot be returned if this item is not uploaded.                   | re employee, please complete the Child Care Central Registry<br>59).<br>r your request to be processed. The request will be denied and                                                                          |    |
|                         | The CAN Payment and<br>please submit a paper<br>The CAN Payment and<br>Please make sure to in<br>For DPP 156 request o<br>DPP-156 (R. 8/2019) E | J Verification database requires a social security or taxpayer identification number. If<br>DCC-374(EN / SP) or DPP-156(EN / SP)<br>Verification Database does not accept international addresses. Please list US addre<br>sclude an employer/agency name and email address on your request. This allows re-<br>right Agencies requesting Central Registry Checks on behalf of their employees, pol<br>N / SP form.       | you do not have a social security or taxpayer identification number,<br>esses only,<br>suits to go directly to the employer/agency,<br>ential employees, or volunteers must upload a signed copy of the current |    |
|                         | To check the status of a                                                                                                    | a previously submitted request, select My Dashboard in the upper left hand corner                                                                                                    |                                                                                                    |    |
|                         | For questions on how t<br>questions, please cont<br>- For questions at<br>CHFSDCCNBC<br>- For questions at<br>- For any Paymen                  | to submit a request in the CAN Payment and Verification database, please refer to th<br>act:<br>out a licensed, certified, or registered child care program or an out of state child car<br><u>Pigky goor or by calling 502-564-2524</u> , Option 1.<br>oud ALL other requests, please contact Records Management Section at CHFSDE<br>t subset, please contact the help desk at support@emctreg you or by calling 502-87 | e CAN User Guide in the upper right hand corner. If you still have<br>employee, please contact the Division of Child Care via email at<br>IS RMS@ky.gov or by calling 502-564-3834.<br>75-733                   |    |
|                         |                                                                                                    |                                                                                                    |                                                                                                    |    |

4. On the page that comes up, hit the blue button that says "print" next to your CAN check. **NOTE:** If your report hasn't been completed yet, the "print" button will be greyed out. Just keep an eye out for a notification from the government that your check is complete.

|                          | Kentucky.gov               | CAN Payment and Ver          | ification                                                | Welcome : a      | lace01@louisville.edu              | CAN Us |
|--------------------------|----------------------------|------------------------------|----------------------------------------------------------|------------------|------------------------------------|--------|
| Home My Dashboard Form - |                            |                              |                                                          |                  |                                    |        |
|                          |                            | Req                          | uestor Dashboard                                         |                  |                                    |        |
|                          | Applic                     | ant Search                   |                                                          |                  |                                    |        |
|                          |                            | Case Number                  |                                                          |                  |                                    |        |
|                          |                            | Applicant First Name         |                                                          |                  |                                    |        |
|                          |                            | Applicant Last Name          |                                                          |                  |                                    |        |
|                          |                            | Form                         | - Select Form -                                          | ~                |                                    |        |
|                          |                            |                              | Colort Oleter                                            |                  |                                    |        |
|                          |                            | Status                       | - Select Status -                                        | v                |                                    |        |
|                          |                            | Submitted Date               | MM/DD/YYYY                                               |                  |                                    |        |
|                          |                            |                              | Applicant Search                                         |                  |                                    |        |
|                          |                            |                              |                                                          |                  |                                    |        |
|                          | Batch                      | Case Number 💠 First Last 🕴   | Date Date<br>Form ≑ Date ∳ Last ≑<br>Submitted ♥ Updeted | tatus ≑ Document | Delete<br>Edit Print From<br>Batch |        |
|                          | 4973 5240                  | CHRS20190003953 Amanda Lacey | DPP 11/19/2019 11/19/2019 C                              | mpleted Result   | Edit Print Delete                  |        |
|                          | Showing 1 to 1 of 1 entrie | 3                            |                                                          | Pr               | evious 1 Next                      |        |

5. Hit the "save" icon and then and then select "pdf" on the pop up screen.

| plicant Id 5240                                                                               | Case Number CHRS20190003953                                                             |                             |
|-----------------------------------------------------------------------------------------------|-----------------------------------------------------------------------------------------|-----------------------------|
|                                                                                               | ▷  🖒 🕞 100% ▾                                                                           |                             |
|                                                                                               |                                                                                         | XML file with report d      |
| DPP-156         COM           (R. 8/2019)         CABINET           922 KAR 1:470         De  | MMONWEALTH OF KENTUCKY<br>FOR HEALTH AND FAMILY SERVI(<br>epartment for Community Based | CI CSV (commanded)          |
| CE                                                                                            | ENTRAL REGISTRY CHECK                                                                   | PDF                         |
| FOR THE FOLLOWING TYPES OF<br>KENTUCKY ADMINISTRATIVE REGU                                    | EMPLOYMENT OR VOLUNTEERISM<br>ULATION AUTHORIZES A CHILD AB                             | M<br>MHTML (web archive)    |
| CHECK AS A CONDITION OF EME<br>CHECK THE CATEGORY LISTED BI<br>ABUSE OR NEGLECT CHECK IS BEIN | ELOW THAT APPLIES TO YOU FOR<br>NG REQUESTED:                                           | Excel                       |
| Child-Placing Agency(Foster/Adoption/Ir                                                       | ndependent Living)Employee or Volunteer (                                               | R TIFF file                 |
| Residential Child-Caring Facility Employ                                                      | vee or Volunteer (Re                                                                    | eq                          |
| (Institution/Group Home/Emergency/V<br>X Public School Employee, Student Teacher              | Wilderness)<br>r, Contractor, or School-Based Decision-Mak                              | in Word                     |
|                                                                                               |                                                                                         | (Required by KRS 160.380)   |
| Private, Parochial, or Church School Emp                                                      | ployee or Student Teacher                                                               | (Permitted by KRS 160.151)  |
| ☐ Youth Camp Employee, Contractor, or Vo                                                      | olunteer (Required b                                                                    | y KRS 194A.380-194A.383)    |
| Power of Attorney Regarding the Care an                                                       | d Custody of a Child                                                                    | (Required by KRS 403.352)   |
| Supports for Community Living (SCL) E                                                         | mployee (F                                                                              | Required by 907 KAR 12:010) |
| Michelle P. Waiver                                                                            | (Requi                                                                                  | ired by 907 KAR 1:835)      |
| Home and Community Based (HCB) Wai                                                            | iver (Required by                                                                       | 907 KAR 1:160 and 7:010)    |

- 6. Save the file it creates to a folder of your choosing.
- 7. Navigate to the JCPS Portal (<u>https://apps.jefferson.kyschools.us/StudentTeachers</u>) and log in using the credentials you created for JCPS.

### Field Experience Students

| Beginning Spring 2020 Field Experience Students Have to complete the Child Abuse and Neglect (CAN) Check                                                                                                    |
|----------------------------------------------------------------------------------------------------|
| Jefferson County Public Schools (JCPS) is excited you will be completing your "field hours" in our district. Before you begin your placement, you must                                                                                                    |
| Login   Kegister                                                                                                    |
| Registration Instructions                                                                                                    |
| Register in our Field Experience Tracking System. Please register with an email address that ends with .edu.     Complete a volunter background check'. Unlike the federal criminal background check, this is a STATE level check. No fingerprints are required. The volunt     records check is good for 5 years.     I. Please go to my School Bucks to pay for your <u>Volunteer Background Check</u> (the Volunteer Background check is \$10.00 and there is a 0.41 cents service     The total payment is \$10.41)     A there up have compared place on to the ICEE School Volunteer Background Check is and enter up in formation.                                                                                                    |
| <ol> <li>Alter you have completed your payment please go to the <u>LFS school yourleer records Crieck</u> and enter you information, in you mank you have done<br/>before click check the status. Enter your information in the Volunteer Status Check box and click check status.</li> <li>Please communicate with your Field Placement Coordinator to arrange your placement details. Field Placement Coordinators will communicate directly with<br/>principals to make arrangements for your placements. Students should not contact the schools.</li> </ol>                                                                                                    |
| <ol> <li>Recognizing and Reporting Child Abuse and Neglect<br/>Complete the Child Abuse and Neglect (CAN) check. You will receive the results back from the state in your e-mail. Please e-mail a copy of your CAN Check<br/>(CPS.Student-Teacher@iefferson.kyschools.us.<br/>Please always include your name. title, and semester (example: Jane Dee / Field Experience Student / Fail<br/>2020). In the subset line.</li> </ol>                                                                                                    |
| CAN Check Instructions     CAN Check Sample                                                                                                    |
| <ul> <li>If you have further questions about the CAN Check please contact Kentucky Online Gateway (KOG) Helpdesk</li> <li>KOG Security Help Desk 502-564-0104 Extension 2</li> </ul>                                                                                                    |
| Monday – Friday                                                                                                    |
| 8:30 am – 5 pm EST                                                                                                    |
| KOGHELPDESK@ky.gov                                                                                                    |
| "The Jefferson County Board of Education (JCBE) requires volunteers to submit a Volunteer Background check every five years. However, if it is brought to the<br>attention of district officials that a volunteer has plead guilty to or is convicted of drug offenses; seval and fenses; offenses against minors; deadly weapo<br>offenses; violent, abusive, threatening, or harassment offenses; or any felony offense, he or she will be required to submit a new criminal records chee<br>and his or her volunteer status may be terminated. In keeping with JCBE policy, the School Volunteer Records Check process is as follows:                                                                                                    |
| <ul> <li>All JCPS parent and community members whose School Volunteer Records Check was cleared prior to July 1, 2016, are required to submit a new<br/>background check.</li> </ul>                                                                                                    |
| <ul> <li>Volunteers who submitted a School Volunteer Records Check after July 1, 2016, and were cleared will not need to resubmit a records check until July 1, 20 unless there has been a qualifying incident similar to those listed above.</li> <li>The use of tobacco products is prohibited in any building owned or operated by the board. Smoking on school grounds is permitted only in outside areas decimated by the removement of the towned by the ground by the provided by the provided</li></ul> |

8. Click "Update Student Profile"

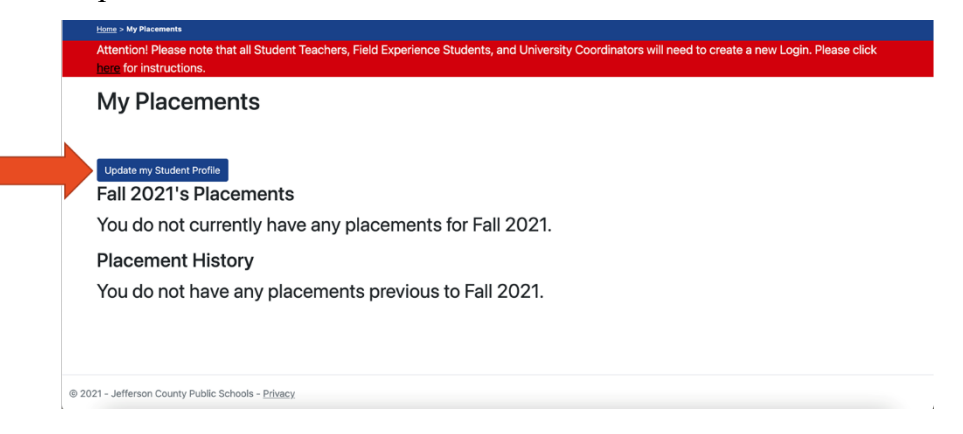

9. Upload your new CAN check in the indicated spot. The date for the CAN check is the date the check was run, found on the last page of your report. *Note: this would also be a good time to make sure all of your other information is also up-to-date!* 

## Register

#### **Basic Information**

| First Name                        | Last Name         | Ethnicity Yelease select an Ethnicity    |                | Semester<br>Please Select a Semester |  |
|-----------------------------------|-------------------|------------------------------------------|----------------|--------------------------------------|--|
| Birth Date<br>mm/dd/yyyy          | Social Security # | Email Address<br>ajlace01@louisville.edu |                | Phone Number                         |  |
| Address                           |                   | City                                     | State          | Zip Code                             |  |
| University<br>Not Given / Unknown | Can Check         |                                          | Can Check Date |                                      |  |
|                                   | Field Experience  | Choose File No file chosen               |                | mm/dd/yyyy                           |  |
|                                   |                   | Max size 2MB                             |                |                                      |  |

10. Hit "submit" at the bottom of the page and you are done! Do not fill out the "Student Teacher" portion unless you are about to enter into student teaching.

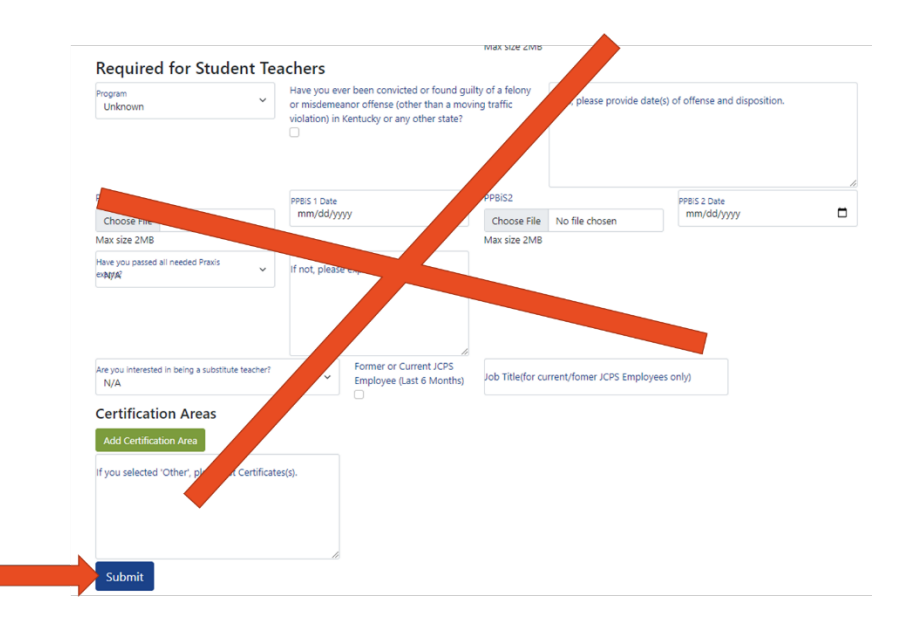

#### **IMPORTANT NOTES:**

- If you are having issues with your JCPS portal account, you can also email your CAN check in for manual upload at JCPS.Student-Teacher@jefferson.kyschools.us (please don't use this option unless necessary -- we don't want to overload their inbox.
- The turnaround time for a CAN check is anywhere from 2 hours to 30 days. If you feel like you have been waiting excessively long for you report to generate, or if you are having technical issues, please contact the CAN office directly at **chfsdcbs.rms@ky.gov**.